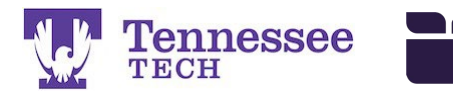

Mentor Teacher Click-by-Click -Using the Tk20 Login Page-

Tk20 login page web address: <u>https://tntech.tk20.com</u>

| Tk20{ |                                                                                                    |  |
|-------|----------------------------------------------------------------------------------------------------|--|
|       |                                                                                                    |  |
|       |                                                                                                    |  |
|       | 1 Visioname                                                                                                    |  |
|       | Password                                                                                                    |  |
|       | LOG INTO YOUR ACCOUNT ->                                                                                                    |  |
|       | 2+2 and Mental Health Counseling Applicants, Mentor Teachers,<br>and Cirical Supervisors CNX7 - click here to reset your password<br>CI (IRENT STURPENTS: Ciric here to restrate an endert |  |
|       | communition constitution constituted to putchase of integrate your account.                                                                                                    |  |
|       | Resources                                                                                                    |  |

The username and password are your school email address. Tk20 will prompt you to change the password the first time you log in each semester.

After logging in, click on the Field Experience section in the left side menu. Click on the candidate's name to open their field experience binder.

| <b>Tk</b> 20{    | Tennes TECH                                                               | ssee                                                   |                         |                  |                 |                 |                                | •             | 🚩 🧘 HI, NIKKI    |
|------------------|---------------------------------------------------------------------------|--------------------------------------------------------|-------------------------|------------------|-----------------|-----------------|--------------------------------|---------------|------------------|
| HOME             |                                                                           | Field Experience > Field Experience > Assessments Help |                         |                  |                 |                 |                                |               |                  |
| FIELD EXPERIENCE | 1. ×                                                                      | ASSESSMENTS                                            |                         |                  |                 |                 |                                |               |                  |
| FIELD EXPERIENCE | IELD EXPERIENCE >                                                         |                                                        |                         |                  |                 |                 |                                |               |                  |
| Assessments      | Current Fald Experience Assessments Previous Field Experience Assessments |                                                        |                         |                  |                 |                 |                                |               |                  |
|                  |                                                                           | Student 🔺                                              | Name 🗸                  | Term 🗸           | Course Number 🛛 | Section Title 🛛 | Instructor                     | Sent By       | Status           |
|                  |                                                                           | 2. Free Student 1, Test                                | Residency 1 Binder TEST | Summer Term 2016 | TEST 1000       | TEST 1000       | Christen, Nikki, Faculty, Test | TnTech, Admin | Open For Editing |
|                  |                                                                           |                                                        |                         |                  |                 |                 |                                |               |                  |

Links to the candidate's forms will be on the right side of the split screen.

| Title:     Residency Field Experience Binder Fall 2024         Field Experience Forms     Due Date(s)   Feedback                                                                                                    |
|----------------------------------------------------------------------------------------------------|
|                                                                                                    |
| Description: FIELD EXPERIENCE FORMS Mentor Teacher:                                                                                                    |
| Due Date(s):     Susan Collins       12/25/2024 01:00 AM     Field Experience Form     Description     Last Update                                                                                                    |
| Submission Option(s):<br>Students are allowed to submit after the due date.<br>Students are allowed to submit after assessment has been submitted.<br>Field/Clinical Experience Formal<br>Observation (NIET) - Common F23: 2 |
| Additional Attachments are allowed.   Field/Clinical Experience Evaluation of University Supervisor F18: v1  Site Information  Mentor Teacher                                                                                |
| Placement Details     Field/Clinical Experience Summative     Evaluation (NIET) - Common F23:     Residency II                                                                                                    |

NOTE: You may also click on the Clinical Supervisor's observation links to view the candidate's scores and feedback.

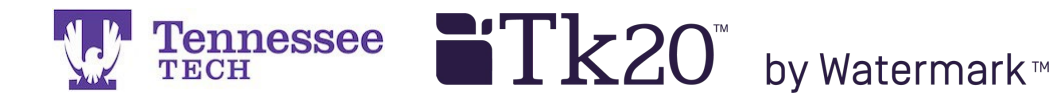

After clicking a form's link, it will open in the right side of the split screen. Click on and drag the center gray bar to the left for more room to work.

Complete the form.

| Print-Friendly View Residency I Binder F23 - Order Test Lesson Plans | NIET ASPIRING T                | EACHER RUBRIC                                          |                                                                |                                         |
|----------------------------------------------------------------------|--------------------------------|--------------------------------------------------------|----------------------------------------------------------------|-----------------------------------------|
| Self-Assessments Attendance Supplemental Assignment                  |                                |                                                        |                                                                | Level 3: P                              |
| Supplemental Attendance                                              |                                | Level 5: Exemplary<br>Consistent Evidence              | Level 4:<br>Distinguished                                      | Evidence Ν<br>Toward Stι                |
| 4                                                                    | •                              | of Student<br>Ownership of<br>Learning - Teacher       | Some Evidence of<br>Student Ownership<br>of Learning - Teacher | Centered L<br>Split Emph<br>between Te  |
| Residency I Binder F23 - Order Test                                  |                                | Facilitates the                                        | Facilitates the                                                | Facilitation                            |
| Description:                                                         |                                | Learning                                               | Learning                                                       | Direction                               |
| Due Date(s):<br>12/31/2023 11:55 PM 5.                               | 1. Instructional<br>Plans      | O 5<br>The instructional                               | O 4<br>The instructional                                       | O 3                                     |
| Submission Option(s):                                                | Standards Rubric               | plan includes:                                         | plan includes:                                                 | plan inclu                              |
| Students are allowed to submit after the due date.                   | Indicators:<br>Instructional   | <ul> <li>goals that are all<br/>measurable,</li> </ul> | <ul> <li>goals that are<br/>nearly all</li> </ul>              | <ul> <li>goals ti<br/>mostly</li> </ul> |
| Additional Attachments are allowed.                                  | Plans, Teacher                 | explicit, and aligned                                  | measurable,                                                    | measurab                                |
|                                                                      | Content                        | to state content                                       | explicit, and aligned                                          | explicit, ar                            |
| > Site Information                                                   | Knowledge,<br>Lesson Structure | standards and<br>adopted site                          | to state content<br>standards and                              | to state co<br>standards                |
|                                                                      | and Pacing,                    | curriculum, when                                       | adopted site                                                   | adopted s                               |
| > Placement Details                                                  | Student Work                   | available, or other                                    | curriculum, when                                               | curriculun<br>available                 |

When finished, click the "Save and Close" button at the bottom right of the page. NOTE: please click the "Save" button frequently to prevent being timed-out.

| GRADE        |              |      |
|--------------|--------------|------|
| Total Score: |              |      |
| 0            |              |      |
| Total Mean:  |              |      |
| Grade:       |              |      |
|              |              |      |
|              | Save & Close | Save |

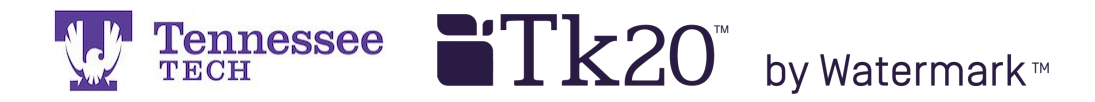

Click "Close" in the top right corner.

NOTE: You will not click "Submit" until all three evaluations are completed.

|                                                            |                                                                                                    |                                                                                                    |                  | 7. Close            |
|------------------------------------------------------------|----------------------------------------------------------------------------------------------------|----------------------------------------------------------------------------------------------------|------------------|---------------------|
| TEST Residency I Binder TI! Lesson Plans Self-Assessments  | Student: Test Student 1                                                                                                    | en en este a sin en este de la companya de la companya de la companya de la companya de la companya de la comp | ialo brownor uri | Print-Friendly View |
| Attendance Supplemental Assignment Supplemental Attendance | Reminder: Do not complete assessments using multiple provser windows or tabs or the<br>browser back button to navigate as these actions may cause data inconsistencies. Complete<br>assessments and navigate the system with only one browser window. |                                                                                                    |                  |                     |
| Title:<br>TEST Residency I Binder TII                      | Field Experience Forms                                                                                                    | Due Date(s)                                                                                                    | Feedback         |                     |
| Description:                                               | FIELD EXPERIENCE FORMS                                                                                                    |                                                                                                    |                  |                     |
| Nue Date/cl-                                               | Field Experience Form                                                                                                    | Description                                                                                                    |                  | Last Update         |

Click your name at the top right of the page and then "Sign Out" to end the session.

| <b>Tk</b> 20{    | Tennes | ssee                                                                       |                          |                          |                |                                         | 🗬 🦿 🧘 ні, NIKKI                  |
|------------------|--------|----------------------------------------------------------------------------|--------------------------|--------------------------|----------------|-----------------------------------------|----------------------------------|
| НОМЕ             | )<br>  | Field Exp                                                                  | erience > Field Experier | nce > Assessments        |                | Nikki Christen<br>Cooperating Teach     | er 🗸                             |
| FIELD EXPERIENCE | ~      | ASSES                                                                      | SMENTS                   |                          |                | 8. ———————————————————————————————————— | GN OUT≫                          |
| FIELD EXPERIENCE | ><br>  | Current Field Experience Assessments Previous Field Experience Assessments |                          |                          |                |                                         |                                  |
|                  |        |                                                                            | Student 🔺                | Name 🗸                   | Term ⊽         | Course Number $\forall$                 | Section Title $\bigtriangledown$ |
|                  |        | ٣                                                                          | Student 1, Test          | Residency II Binder TEST | Fall Term 2017 | TEST 1000                               | Testing and Training             |